## **REGISTER FOR A CITIZEN PORTAL ACCOUNT**

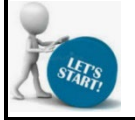

Navigate to the Citizen Portal: https://www.civicgov4.com/md\_montgomery/portal/

- > There are two parts to the registration process:
  - STEP 1: REGISTER You will be sent an email to confirm your email. This approval will not allow you to log in until the second part occurs.
  - STEP 2: APPROVAL The approval process takes up to one business day. Upon approval, you will receive an email notification with login instructions. If you attempt to login before you are approved you will receive a message that the User ID & Password are incorrect.
- Required Information is indicated by a red asterisk.

A confirmation that your account has been set up will be sent to you by email.

Welcome to our Resident Portal! This portal provides the public 24/7 access to the following online services: Apply For a License Submit a Compliant Pay For an Invoice Login To My Resident Portal Log In Register

|       |    |     | Rec |
|-------|----|-----|-----|
| Click | on | the | -   |

ister button to begin.

|                                                                                                    | - 17 76 · ·                                                                                                    |
|----------------------------------------------------------------------------------------------------|----------------------------------------------------------------------------------------------------|
|                                                                                                    | ARYLAND                                                                                                    |
| Please comp<br>It is importa                                                                                                    | olete the below form and click "Register".                                                                                                    |
| 1. You will b                                                                                                    | be sent an email to confirm your email. This approval will not allow you to log in until the second part occurs.                                                                                                    |
| 2. The appro                                                                                                    | oval process takes up to one business day. Upon approval, you will receive an email notification with login                                                                                                    |
| instructions.                                                                                                    | . Any attempt to login before this approval will give a message that the User ID or Password is incorrect                                                                                                    |
| Your email a                                                                                                    | address will act as your userid and will be used for future notifications.                                                                                                    |
| <ul> <li>For new Reg</li> <li>Password</li> </ul>                                                                                                    | jistrations, please be aware of the below Password requirements:<br>should be greater than 6 characters                                                                                                    |
| <ul> <li>Password</li> </ul>                                                                                                    | should not contain your name                                                                                                    |
| <ul> <li>Password</li> <li>Password</li> </ul>                                                                                                    | should not have more than 3 identical characters in a row<br>should have at least 1 uppercase character (A-Z)                                                                                                    |
| <ul> <li>Password</li> </ul>                                                                                                    | should have at least 1 lowercase character (a-z)                                                                                                    |
| <ul> <li>Password</li> </ul>                                                                                                    | should have at least 1 digit (0-9)                                                                                                    |
| <ul> <li>Password</li> </ul>                                                                                                    | snould have at least 1 special character (punctuation)                                                                                                    |
| Create Acco                                                                                                    | unt and Password                                                                                                    |
| EMAIL *                                                                                                    |                                                                                                    |
|                                                                                                    |                                                                                                    |
| PASSWORD *                                                                                                    |                                                                                                    |
|                                                                                                    |                                                                                                    |
| CONFIDM DASSWO                                                                                                    | 900                                                                                                    |
|                                                                                                    | NU                                                                                                    |
| PASSWORD STRENG                                                                                                    | aTH Nane<br>ct Information                                                                                                    |
| PASSWORD STRENG<br>Enter Conta<br>USER TYPE *<br>Public                                                                                                    | STH None<br>ct Information                                                                                                    |
| PASSWORD STRENG<br>Enter Conta<br>USER TYPE *<br>Public<br>FULL NAME *                                                                                                    | an None<br>ct Information                                                                                                    |
| PASSWORD STRENG<br>Enter Conta<br>USER TYPE *<br>Public<br>FULL NAME *<br>Enter first and                                                                                                    | TH None<br>ct Information<br>d last name (e.g. John Smith)                                                                                                    |
| PASSWORD STRENG<br>Enter Conta<br>USER TYPE *<br>Public<br>FULL NAME *<br>Enter first and<br>ADDRESS 1 *                                                                                                    | STM None<br>ct Information<br>d last name (e.g. John Smith)                                                                                                    |
| PASSWORD STRENG<br>Enter Conta<br>USER TYPE *<br>Public<br>FULL NAME *<br>Enter first and<br>ADDRESS 1 *                                                                                                    | TH None ct Information d last name (e.g. John Smith) (e.g. 123 Main St)                                                                                                    |
| PASSWORD STRENG<br>Enter Conta<br>USER TYPE *<br>Public<br>FULL NAME *<br>Enter first and<br>ADDRESS 1 *<br>Enter address<br>ADDRESS 2                                                                                                    | aTH None ct Information d last name (e.g. John Smith) (e.g. 123 Main St)                                                                                                    |
| PASSWORD STRENG<br>Enter Conta<br>USER TYPE •<br>Public<br>FULL NAME •<br>Enter first an<br>ADDRESS 1 •<br>Enter address<br>ADDRESS 2                                                                                                    | Ct Information d last name (e.g. John Smith) (e.g. 123 Main St)                                                                                                    |
| PASSWORD STRENG<br>Enter Conta<br>USER TYPE •<br>Public<br>FULL NAME •<br>Enter first an<br>ADDRESS 1 •<br>Enter address<br>ADDRESS 2                                                                                                    | Ct Information  d last name (e.g. John Smith)  (e.g. 123 Main St)                                                                                                    |
| PASSWORD STRENG<br>Enter Conta<br>USER TYPE *<br>Public<br>FULL NAME *<br>Enter first an<br>ADDRESS 1 *<br>Enter address<br>ADDRESS 2                                                                                                    | TH None ct Information d last name (e.g. John Smith) (e.g. 123 Main St)                                                                                                    |
| PASSWORD STRENG<br>Enter Conta<br>USER TYPE *<br>Public<br>FULL NAME *<br>Enter first and<br>ADDRESS 1*<br>Enter address<br>ADDRESS 2                                                                                                    | ct Information d last name (e.g. John Smith) (e.g. 123 Main St)                                                                                                    |
| PASSWORD STRENC<br>Enter Conta<br>USER TYPE •<br>Public<br>FULL NAME •<br>Enter first an<br>ADDRESS 1 •<br>Enter address<br>ADDRESS 2<br>CITY •                                                                                                    | ct Information d last name (e.g. John Smith) (e.g. 123 Main St)                                                                                                    |
| PASSWORD STRENC<br>Enter Conta<br>USER TYPE *<br>Public<br>Forter first an<br>ADDRESS 1*<br>Enter address<br>ADDRESS 2<br>CITY *<br>Alabama                                                                                                    | TH None  ct Information  d last name (e.g. John Smith)  (e.g. 123 Main St)                                                                                                    |
| PASSWORD STRENG<br>Enter Conta<br>USER TYPE *<br>Public<br>FULL NAME *<br>Enter first an<br>ADDRESS 1*<br>Enter address<br>ADDRESS 2<br>CHTY *<br>Alabama<br>ZIP *                                                                                                   | aTH None ct Information d last name (e.g. John Smith) (e.g. 123 Main St)                                                                                                    |
| PASSWORD STRENC<br>Enter Conta<br>USER TYPE *<br>Public<br>FULL NAME *<br>Enter first an<br>ADDRESS 1*<br>Enter address<br>ADDRESS 2<br>CITY *<br>STATE *<br>Alabama<br>ZIP *                                                                                        | ct Information d last name (e.g. John Smlth) (e.g. 123 Main St)                                                                                                    |
| PASSWORD STRENG<br>Enter Conta<br>USER TYPE *<br>Public<br>Full NAME *<br>Enter address<br>ADDRESS 1<br>Enter address<br>ADDRESS 2<br>CITY *<br>STATE *<br>Alabama<br>ZIP *                                                                                          | aTH None ct Information d last name (e.g. John Smith) (e.g. 123 Main St)                                                                                                    |
| PASSWORD STRENG<br>Enter Conta<br>USER TYPE *<br>Public<br>FULL NAME *<br>Enter first an<br>ADDRESS 1*<br>Enter address<br>ADDRESS 2<br>CITY *<br>Alabama<br>ZIP *                                                                                                   | aTH None ct Information d last name (e.g. John Smith) (e.g. 123 Main St)                                                                                                    |
| PASSWORD STRENC<br>Enter Conta<br>USER TYPE*<br>Public<br>FULL NAME*<br>Enter first an<br>ADDRESS 1*<br>Enter address<br>ADDRESS 2<br>CITY*<br>CITY*<br>Alabama<br>ZIP*<br>PHONE*                                                                                    | ct Information  d last name (e.g. John Smith)  (e.g. 123 Main St)                                                                                                    |
| PASSWORD STRENC<br>Enter Conta<br>USER TYPE*<br>Public<br>FULL NAME*<br>Enter first an<br>ADDRESS 1*<br>Enter address<br>ADDRESS 2<br>[                                                                                                    | aTH None ct Information  d last name (e.g. John Smith)  (e.g. 123 Main St)  ded Use of System                                                                                                    |
| PASSWORD STRENG<br>Enter Conta<br>USER TYPE *<br>Public<br>FULL NAME *<br>Enter first an<br>ADDRESS 1*<br>Enter address<br>ADDRESS 2<br>CITY *<br>Alabama<br>ZIP *<br>PHONE *                                                                                        | ded Use of System F SYSTEM                                                                                                    |
| PASSWORD STRENC<br>Enter Conta<br>USER TYPE *<br>Public<br>FULL NAME *<br>Enter first an<br>ADDRESS 1*<br>Enter address<br>ADDRESS 2<br>CHTY *<br>Alabama<br>ZIP *<br>PHONE *<br>PHONE *<br>PHONE *<br>PHORE before                                                  | aTH None ct Information d last name (e.g. John Smith) (e.g. 123 Main St) (e.g. 123 Main St)  ded Use of System F SYSTEM y describe your intended use of the software.                                                                                                    |
| PASSWORD STRENC<br>Enter Conta<br>USER TYPE*<br>Public<br>FULL NAME*<br>Enter first an<br>ADDRESS 1*<br>Enter address<br>ADDRESS 2<br>[                                                                                                    | aTH None ct Information d last name (e.g. John Smith) (e.g. 123 Main St) (e.g. 123 Main St) ded Use of System s SSIEM y describe your intended use of the software.                                                                                                    |
| PASSWORD STRENG<br>Enter Conta<br>USER TYPE *<br>Public<br>FULL NAME *<br>Enter first an<br>ADDRESS 1*<br>Enter address<br>ADDRESS 2<br>CITY *<br>Alabama<br>ZIP *<br>Enter Inten<br>INTENDED USE OI<br>Please briefly<br>VERIFICATION CO                            | TH       None         ct Information         d last name (e.g. John Smith)         (e.g. 123 Main St)         (e.g. 123 Main St)         ded Use of System         F SYSTEM         y describe your intended use of the software.         DE*       SETINGT         Get a new code |
| PASSWORD STRENK Enter Conta USER TYPE - Public Full NAME * Enter first an ADDRESS 1* Enter address ADDRESS 2 CITY * ILL ADDRESS 2 CITY * Enter address STATE * Alabama ZIP * Enter Inten INTENDED USE 0 Flease briefly VERFICATION CC Enter the abor                 | Thi None  Ct Information  d last name (e.g. John Smith)  (e.g. 123 Main St)  (e.g. 123 Main St)  ded Use of System  F SYSTEM  y describe your intended use of the software.  DE SETURE  Ye case-sensitive code.                                                                    |
| PASSWORD STRENG<br>Enter Conta<br>USER TYPE *<br>Public<br>FULL NAME *<br>Enter first an<br>ADDRESS 1*<br>Enter address<br>ADDRESS 2<br>CITY *<br>Alabama<br>ZIP *<br>PHONE *<br>Enter Inten<br>INTENDED USE 0<br>Please briefly<br>VERIFICATION CO<br>Enter the abb | ath       None         ct Information         d last name (e.g. John Smith)         (e.g. 123 Main St)         (e.g. 123 Main St)                                                                                                    |

The "User Registration" form is displayed.

**Create** Account and Password **by entering** the following information:

EMAIL\* PASSWORD\* CONFIRM PASSWORD\*

Enter Contact Information:

USER TYPE\* FULL NAME\* ADDRESS 1\* ADDRESS 2 CITY\* STATE\* ZIP\* PHONE\*

Enter Intended Use of System

Enter the "case-sensitive" code displayed on the screen.

button.

Click on the Register

## A Confirmation Message is displayed

|    | Thank You !                                                                                                    |
|----|----------------------------------------------------------------------------------------------------|
|    | Thank you for your registration on the Citizen Portal. You will be receiving an email with a link to confirm your registration request. If you have not received this email after 48 hours, please contact us at licensureandregulatory@montgomerycountymd gov - Montgomery County, MD will confirm when your account has been activated. |
|    | Note: This link is only valid for 30 days. If you do not confirm the registration within this time, you will have to re-register.                                                                                                    |
|    | CIVICgov Account Activation                                                                                                    |
|    | <ul> <li>Some content in this message has been blocked because the sender isn't in your Safe senders list.</li> <li>I trust content from donotreply@civicplus.com.</li> <li>Show blocked content</li> </ul>                                                                                                    |
|    | Civicgov <donotreply@civicplus.com> via sendgrid.net<br/>To: Rubble, Elizabeth Wed 6/14/2023 11:57 AM</donotreply@civicplus.com>                                                                                                    |
| v  | [EXTERNAL EMAIL]                                                                                                    |
| v. | Hello Elizabeth,<br>Welcome to CIVICgov !                                                                                                    |
|    | Your account has now been activated. You can login to CIVICGov and explore various options.<br>Sincerely,<br>CIVICgov Team.                                                                                                    |
|    | Area : md_montgomery                                                                                                    |
|    | S Reply                                                                                                    |

Example of E-Mail sent by CivicGov.